# Simple Mail BBS

### アドレス指定受信設定方法

## (au)

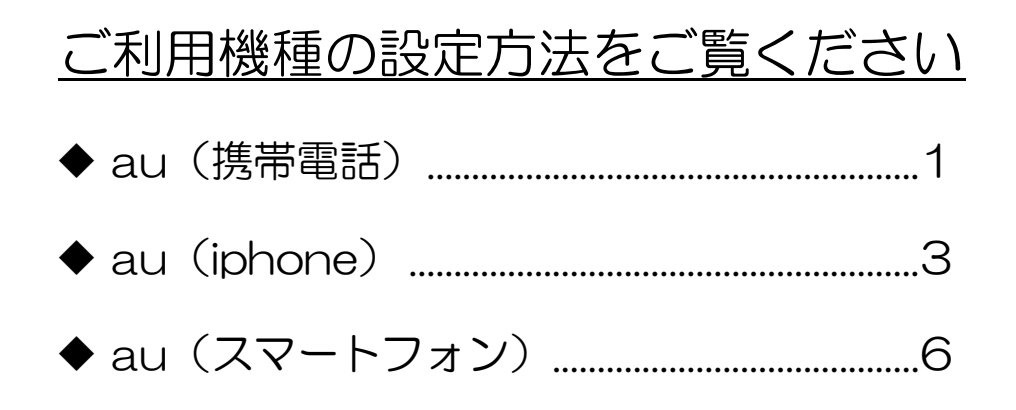

Copyright(C) 2012株式会社ユーキャン UCAN! ltd. All Right Reserved.

#### ◆ au (携帯電話)

1. メール設定ページへ。

○ (Eメール)キー > Eメール設定 > 迷惑メールフィルター > 設定・確認する

2. 暗証番号を入力し、[送信]を選択。

| au 電話のご契約時に設定された<br>お客様の暗証番号を入力してく |
|------------------------------------|
| ださい。                               |
| 暗証番号の案内                            |
| * * * *                            |
| 送信 リセット                            |

3. [迷惑メールフィルター]画面で、「指定受信リスト設定」を選択。

|    | 迷惑メールフィルター                                                                                                   |    |  |  |  |
|----|----------------------------------------------------------------------------------------------------|----|--|--|--|
| 11 | 詳細設定<br>迷惑メールフィルターの各種設定を行え<br>ます。<br>し個別設定<br>し <u>指定受信リスト設定</u><br>し <u>指定拒否リスト設定</u><br>し <u>打、レス帳受信設定</u> | 11 |  |  |  |
|    |                                                                                                    |    |  |  |  |

4. [指定受信リスト設定]画面で、「有効/リスト編集する」にチェックを入れて、「次へ」を選択。

| 【 <u>指定受信リスト設定</u> 】                    |
|-----------------------------------------|
| 指定したアドレスからのメールを受<br>信します。               |
| [現在有効/リスト編集する]<br>●有効/リスト編集する<br>〇無効にする |
| 設定を変更する場合は、次へお進<br>み下さい。                |
| ※なりすまし規制を設定して自<br>動転送メールを受信する場合こ<br>ちら  |
| 次へ                                      |

5. アドレスを入力して、「登録」を選択。

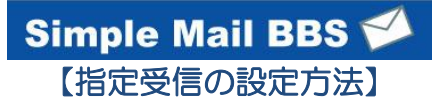

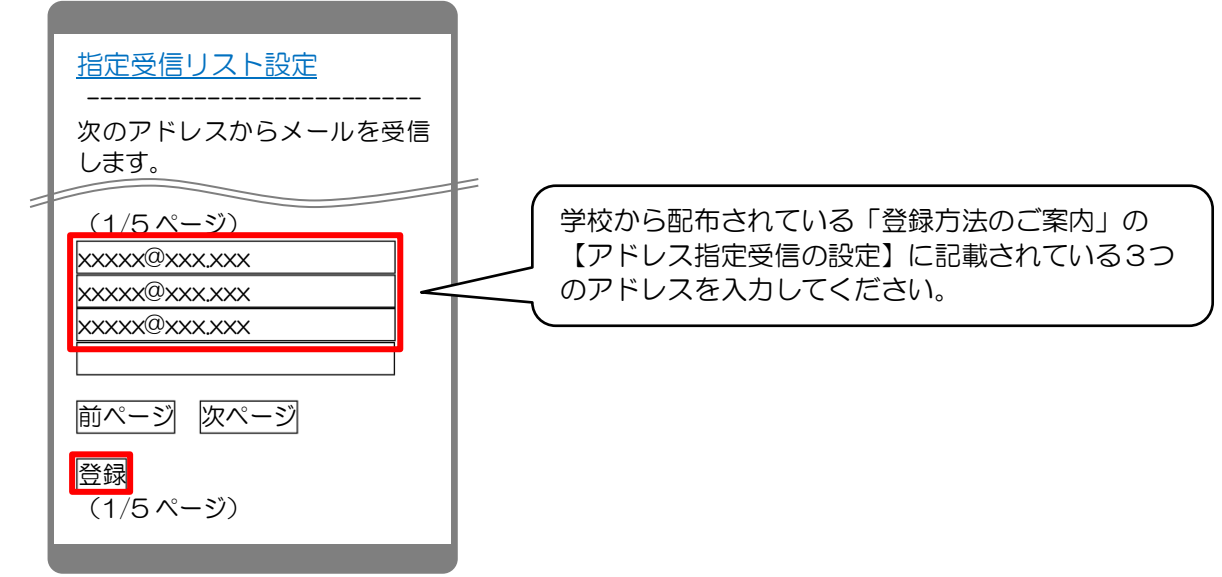

6. 設定内容に間違いないかを確認して、「登録」を選択。

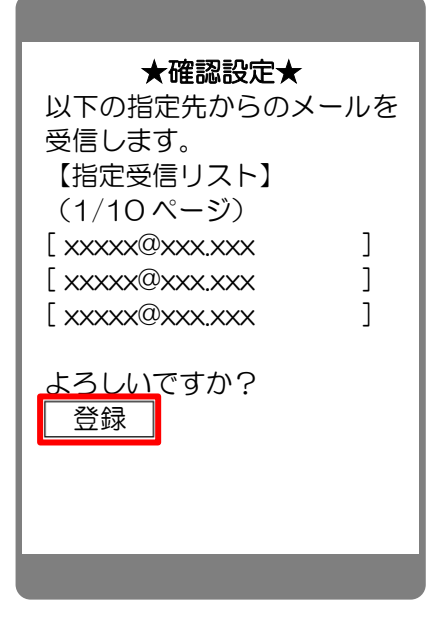

7. 完了メッセージが表示されたら、画面を終了して設定完了。

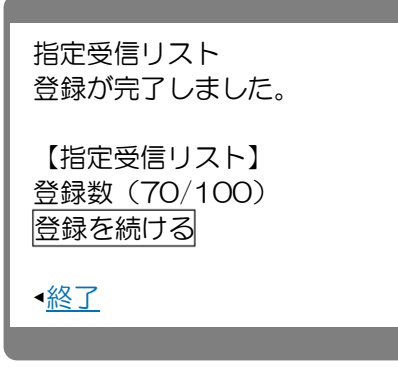

♦ au (iphone)

1. 「設定」で Wi-Fi ネットワークを OFF に設定。

| 設定        | _         | 設定 | Wi-Fi            |               | 設定       | Wi-Fi                   |
|-----------|-----------|----|------------------|---------------|----------|-------------------------|
| 🏊 機内モード   | 77        | Wi | -Fi              | オン            | Wi-Fi    | 77                      |
| 🛜 Wi-Fi   | a na sa > | ネ  | ットワークを選択         |               | Wi-Fiをオン | にすると位置情報の正確性が<br>向上します。 |
| Bluetooth | オフ >      |    | a na seconda a s | ê 🗢 📀         |          |                         |
| 💽 おやすみモード | 77        |    | orean presso     | ₽ ≎ 📀         |          |                         |
| 通知        | >         |    |                  | <b>₽ \$ 0</b> |          |                         |
| <b>一般</b> | >         |    |                  |               |          |                         |

- 2. メッセージアプリを起動し、宛先に「#5000」、内容に「1234」と入力して送信。
- 3. 返信メールに書かれた URL を選択し、メール設定画面にアクセス。

|                              | 新規メッセージ キャンセル                                                                                                    | メッセージ +81 002 001 編集                     |
|------------------------------|----------------------------------------------------------------------------------------------------|------------------------------------------|
| メッセージ カメラ 大応 メモ              | 宛先: #5000                                                                                                    | 発信 FaceTime 連絡先を追加<br>SMS/MMS            |
|                              |                                                                                                    | 2012/10/24 18:13<br>メール設定URL             |
| 時計<br>マップ<br>写真<br>App Store | ② 1234 送信                                                                                                    | https://set.mail.ezweb.ne.jp<br>/md/set? |
| 23 🛞 📩                       |                                                                                                    | FQ_WaeKbkAACDapBnsf7<br>3mU=             |
| 設定 計算機 カレンダー コンバス            | ★123     1     2     3       ★ ♪ →     ¥\$€     %*#                                                                                                    |                                          |
|                              | ABC 4 5 6 2X-Z                                                                                                    |                                          |
|                              | あいう 7 8 9                                                                                                    |                                          |
| メール<br>Safari<br>Safari      | ⊕ ① □ ○/     ☆行     ☆行     □     □     □     □     □     □     □     □     □     □     □     □     □     □     □     □     □     □     □     □     □     □     □     □     □     □     □     □     □     □     □     □     □     □     □     □     □     □     □     □     □     □     □     □     □     □     □     □     □     □     □     □     □     □     □     □     □     □     □     □     □     □     □     □     □     □     □     □     □     □     □     □     □     □     □     □     □     □     □     □     □     □     □     □     □     □     □     □     □     □     □     □     □     □     □     □     □     □     □     □     □     □     □     □     □     □     □     □     □     □     □     □     □     □     □     □     □     □     □     □     □     □     □     □     □     □     □     □     □     □     □     □     □     □     □     □     □     □     □     □     □     □     □     □     □     □     □     □     □     □     □     □     □     □     □     □     □     □     □     □     □     □     □     □     □     □     □     □     □     □     □     □     □     □     □     □     □     □     □     □     □     □     □     □     □     □     □     □     □     □     □     □     □     □     □     □     □     □     □     □     □     □     □     □     □     □     □     □     □     □     □     □     □     □     □     □     □     □     □     □     □     □     □     □     □     □     □     □     □     □     □     □     □     □     □     □     □     □     □     □     □     □     □     □     □     □     □     □     □     □     □     □     □     □     □     □     □     □     □     □     □     □     □     □     □     □     □     □     □     □     □     □     □     □     □     □     □     □     □     □     □     □     □     □     □     □     □     □     □     □     □     □     □     □     □     □     □     □     □     □     □     □     □     □     □     □     □     □     □     □     □     □     □     □     □     □     □     □     □     □     □     □     □     □     □     □    □     □    □    □    □    □    □    □    □   □   □ | O (SMS/MMS) 送信                           |

4.「Eメールアドレス変更・迷惑メールフィルター・自動転送」を選択し、「迷惑メールフィルター」を選択。

| ● 設定メニュー<br>set.mail.ezweb.ne.jp/md C 検索                           | その他の設定               |
|--------------------------------------------------------------------|----------------------|
| ┛┛┛ メール設定                                                          | <u>Eメールアドレスの変更</u>   |
| <ul> <li><b>○</b> 090-</li> <li>-</li> <li>@ezweb.ne.jp</li> </ul> | 迷惑メールフィルター           |
| (メールアプリ(リアルタイム受信)ご利用中)                                             | ∟ <u>オススメの設定はこちら</u> |
| メール設定                                                              | 自動転送先                |
| メールアドレス変更・<br>迷惑メールフィルター・自動転送                                      | お客様のEX-ル収容サーバ:       |
| MMS新着メッセージ問合せ                                                      | 58Dx7-A              |
| メールセンターに蓄積されている<br>MMSメッセージを再配信します                                 |                      |

5. 暗証番号を入力し、「送信」を選択。

| au電話のご契約時に設定された暗証番号を |
|----------------------|
| 入力して下さい。             |
| ••••                 |
| ※暗証番号について            |
| 暗証番号とはau電話のご契約時にご記入い |
| ただいた4桁の数字です。「お申込書の控  |
| え」にてご確認ください。         |
| 送信) リセット             |

6.「指定受信リスト設定」を選択し、「設定する」にチェックを入れて、「次へ」を選択。

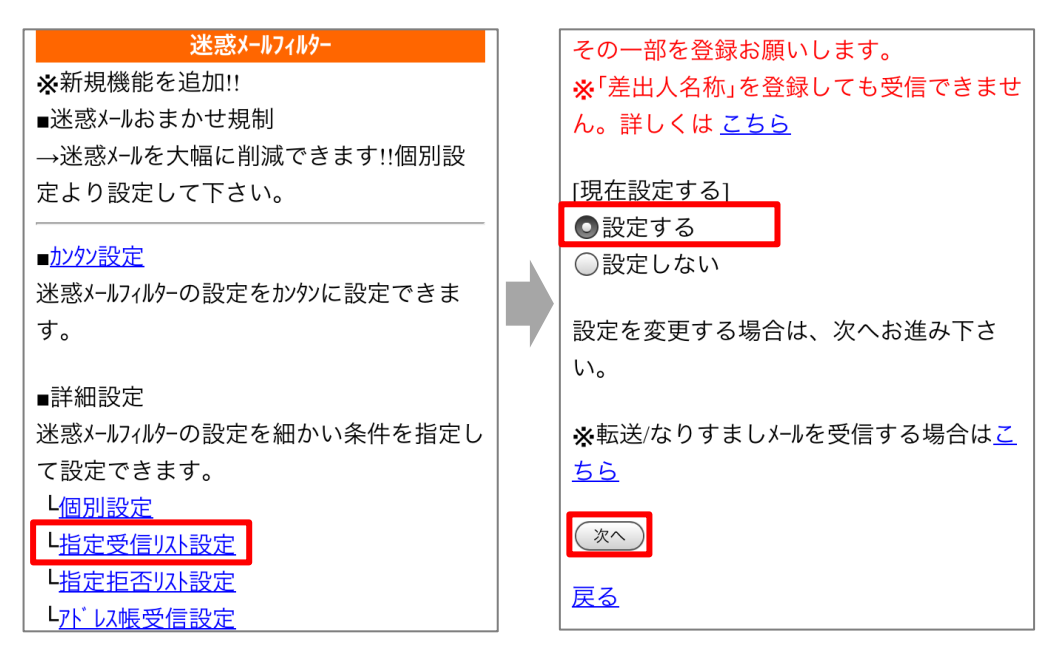

7. アドレスを入力し、「登録」を選択。

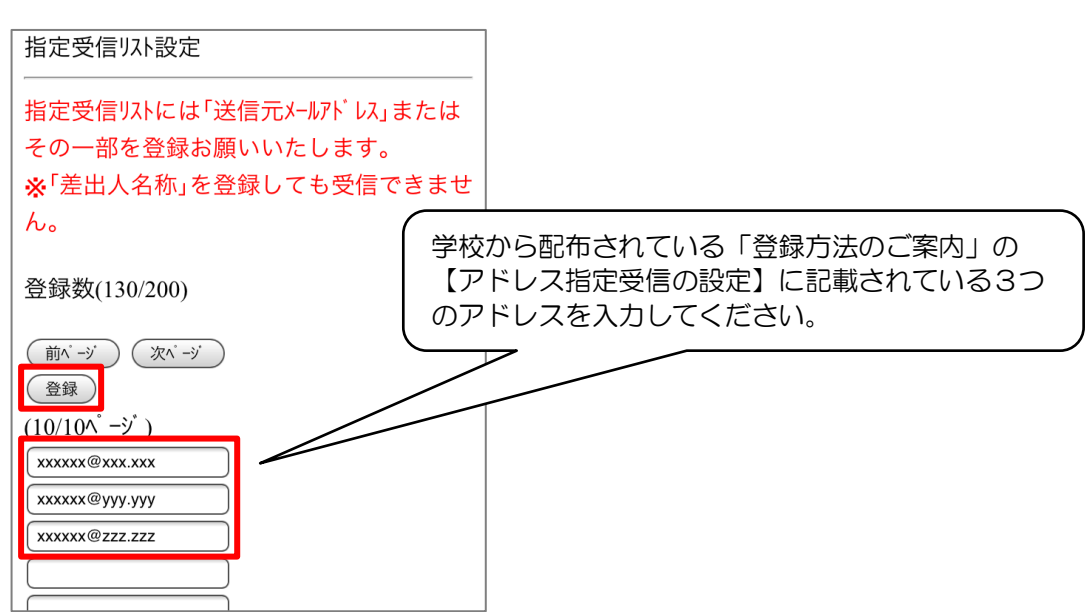

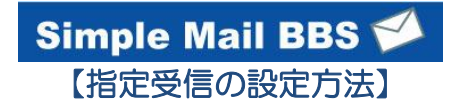

8. 設定内容に間違いがないことを確認して、「登録」を選択。

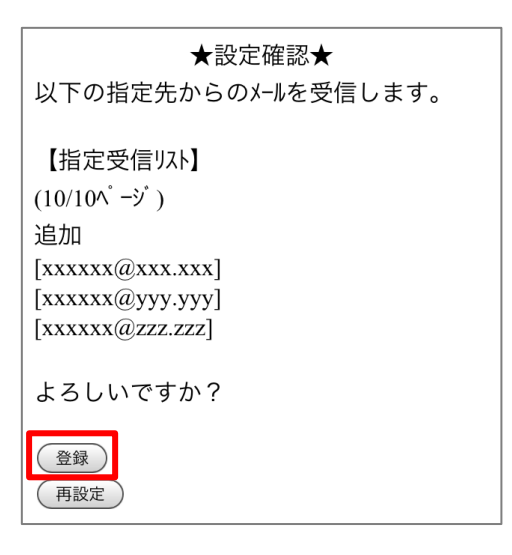

9. 完了メッセージが表示されたら、ブラウザを終了して設定完了。

| 指定受信リスト設定<br>登録が完了しました。    |
|----------------------------|
| 登録数(133/200)               |
| 登録を続ける<br><u>詳細設定トップ へ</u> |

### ◆ au (スマートフォン)

1. メール設定ページへ。

○ (Eメール)アイコン > 設定 > Eメール設定 > その他の設定 > 迷惑メールフィルター

2. 暗証番号を入力し、[送信]を選択。

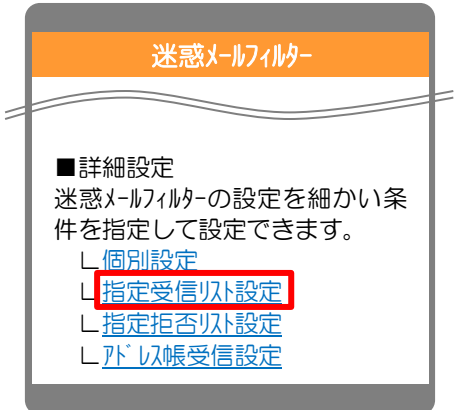

3. [指定受信リスト設定]画面で、「設定する」にチェックを入れて、「次へ」を選択。

| <u>指定受信以下設定</u>                                              |
|--------------------------------------------------------------|
| 指定したアドレスから送信されたメー<br>ルを優先受信する事ができます。                         |
| <ul> <li>「現在設定しない]</li> <li>●設定する</li> <li>○設定しない</li> </ul> |
| 設定する場合は、次へお進み下さ<br>い。                                        |
| ※転送/なりすましメールを受信す<br>る場合は <u>こちら</u>                          |
| (次へ)                                                         |

4. アドレスを入力して、「登録」を選択。

| (1/10 ペ-ジ)<br>xxxx@xxxxxx<br>xxxx@xxxxxx<br>xxxx@xxxxxx<br>前ペ-ジ 次ペ-ジ<br>登録 | 学校から配布されている「登録方法のご案内」の<br>【アドレス指定受信の設定】に記載されている3つ<br>のアドレスを入力してください。 |
|----------------------------------------------------------------------------|----------------------------------------------------------------------|
|----------------------------------------------------------------------------|----------------------------------------------------------------------|

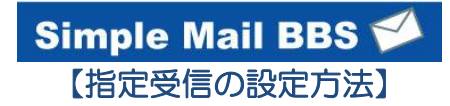

5. 設定内容に間違いないかを確認して、「登録」を選択。

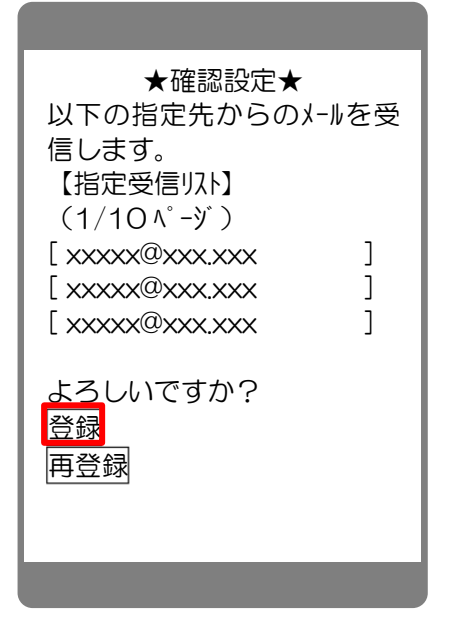

6. 完了メッセージが表示されたら、画面を終了して設定完了。

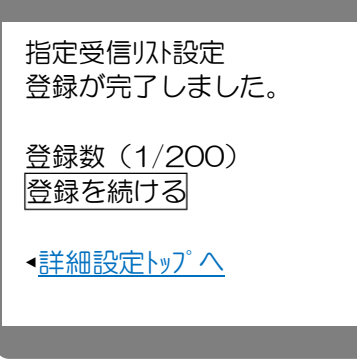